## Remove an Admin from an Assignment

Last Modified on 10/23/2024 9:17 am EDT

1. From your **Dashboard**, select **View All** from the FLexLesson Assignments box.

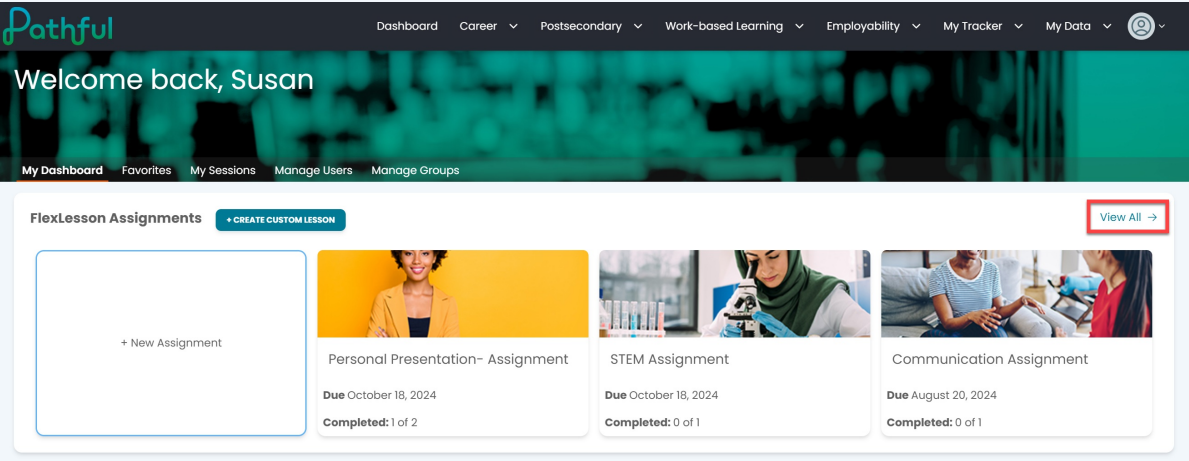

- 2. Locate the desired assignment using the filters.
- 3. Select the cog icon under the Actions column for the desired assignment.
- 4. Select Remove Managers.

| athful                                  |        |                            | Dashboard (  | Career 🗸 | Postsecondary  | ✓ Work-based Let | arning 🗸 Employa | ability 🗸 M | y Tracker 🗸 🗸 | My Data                     | ~ 🙆    |
|-----------------------------------------|--------|----------------------------|--------------|----------|----------------|------------------|------------------|-------------|---------------|-----------------------------|--------|
| ← My Dashboard                          |        |                            |              |          |                |                  |                  |             |               |                             |        |
| Manage Assig                            | nment  | S                          |              |          |                |                  |                  |             |               |                             |        |
| Create New Assignment                   |        |                            |              |          |                |                  |                  |             |               |                             |        |
| Search for assignments                  | ٩      |                            |              |          |                |                  |                  |             | Sho           | wing <b>3</b> of <b>3</b> R | esults |
| Assignment Type *                       |        | Status * Lessa             | ons          |          |                |                  |                  |             |               |                             |        |
| Shared Assignments ×                    | x   ~  | Open × × v Filte           | er By Lesson | 1        | Filter         |                  |                  |             | Add Users     |                             |        |
|                                         |        |                            |              |          |                |                  |                  |             | Remove Us     | ers                         | vs     |
| Assignment Name                         | Status | Lesson Name                | Managers     |          | Assigned Users | Completed        | Start Date       | Due Date    | Close         | nugers                      |        |
| Communication<br>Assignment             | Open   | Communication              | 1            |          | 1              | 0 of 1           | August 13, 2024  | August 2    | D, Delete     |                             |        |
| STEM Assignment                         | Open   | The STEM Career<br>Cluster | 1            |          | 1              | 0 of 1           | October 11, 2024 | October :   | 25, 2024      | ¢                           |        |
| Personal<br>Presentation-<br>Assignment | Open   | Personal<br>Presentation   | 1            |          | 2              | 1 of 2           | October 11, 2024 | October 1   | 18, 2024      | ¢                           |        |
|                                         |        |                            |              |          |                |                  |                  |             |               |                             |        |

- 5. Select the checkbox next to the admin name you want to remove.
- 6. Select Remove Manager(s).

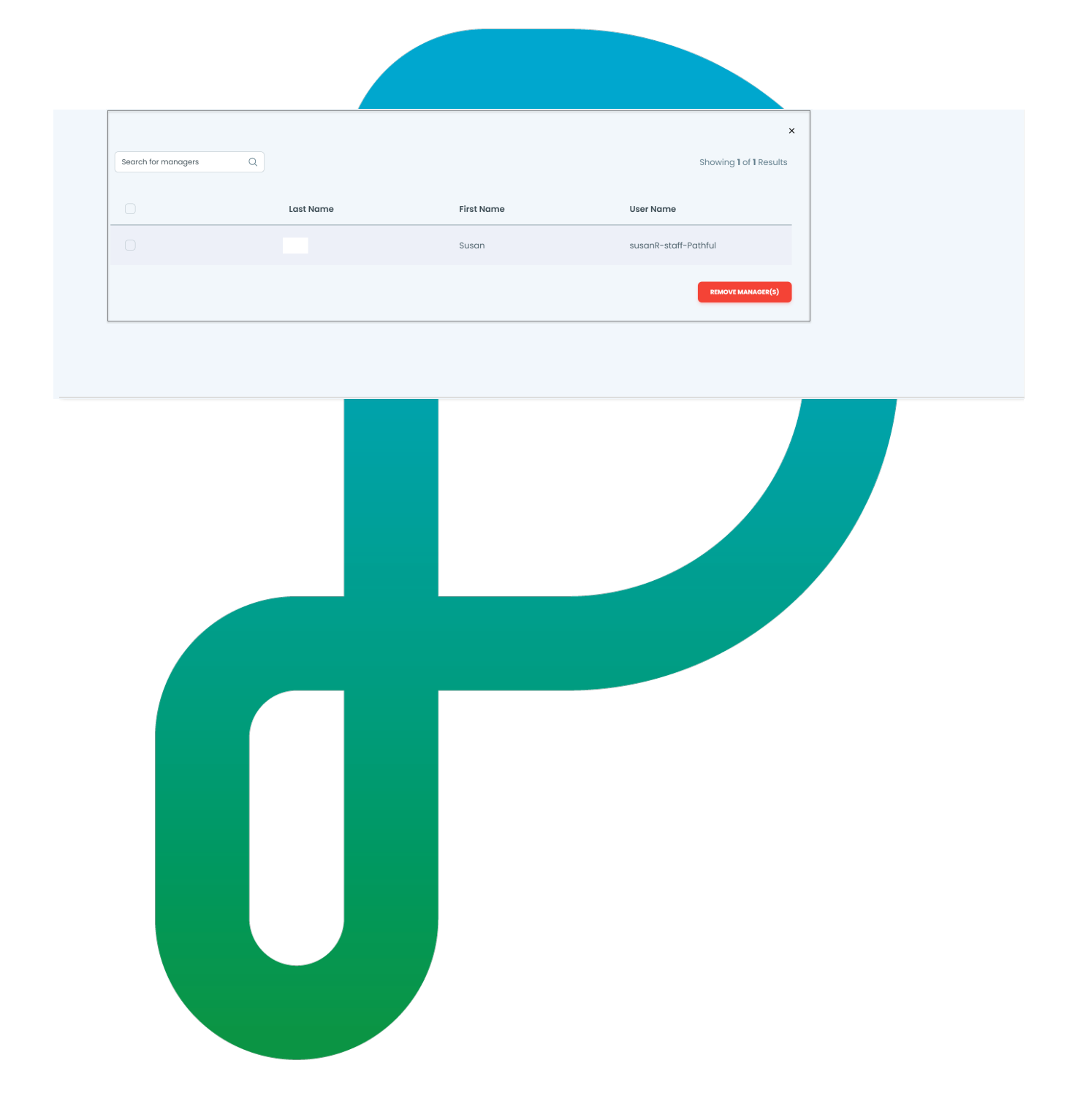